## You already have a BTU account:

If your account is new, make sure it is activated. The letter with your account information also includes information on how to activate your account.

If you have a working BTU account, use it to log into the learning portal *Moodle Projekte*: <u>https://www.b-tu.de/elearning/projekte/</u>

To log in, you have to use your BTU account name and password, not your email address. Your account name is 8 characters long and typically consists of the first 5 letters of your family name and the first 3 letters of your given name - for example:

Thomas Miller  $\rightarrow$  milletho (but there are also exceptions)

## You are already in the application process but you don't have a BTU account yet:

If you are in the application process to enroll at the BTU it can happen that you need to use the learning portal *Moodle Projekte* still before you receive a working BTU account.

eg. for language courses or for welcome information courses

If you don't have a BTU account yet, please make sure you have accessed the *myBTUportal*, accepted the study offer and created an online enrolment request: <u>https://www.b-tu.de/myBTU/</u>

To create a temporary account for the learning portal *Moodle Projekte* (as long as you don't have a BTU account) go to the registration page *moodle-register* and follow the instructions. There you need your email address, you've used in the application process. If you entered multiple email addresses at myBTU, use the main contact email address:

https://moodle-register.mmz.b-tu.de/

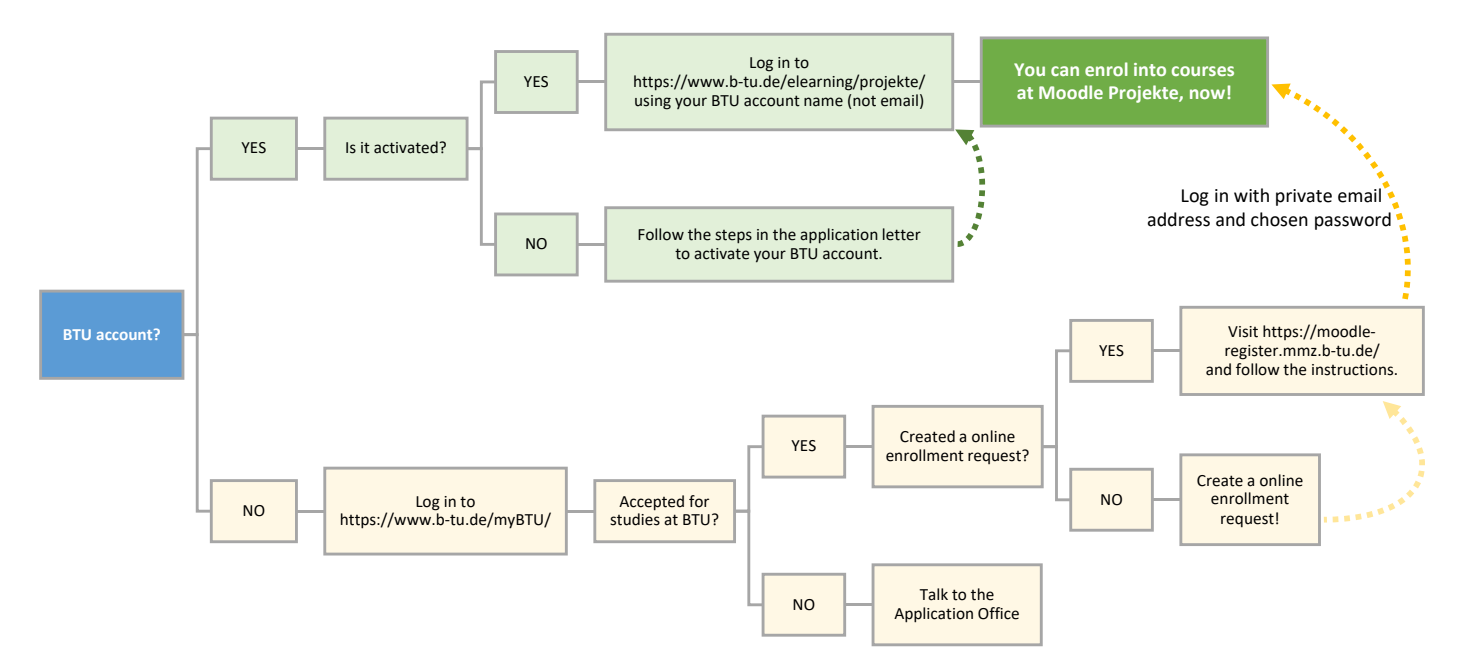

## Help / Contacts:

Language Course candidates please contact the Language Centre: <u>sprachen@b-tu.de</u> International students please contact the International Relations Office: <u>international+studystart@b-tu.de</u> Students please contact the Application Helpdesk: <u>zulassung@b-tu.de</u>